## 【楽天】システム開発企業からのAPI承認方法について

| Rakuten RMS                  |                                                      |                                                                                                    |
|------------------------------|------------------------------------------------------|----------------------------------------------------------------------------------------------------|
| RMSトップ<br>(メインメニュー)          | <ul> <li>注文確認得ち</li> <li>② あず薬(注文確認得ち)</li> </ul>    | ◎ 問い合わせ (未近電)     ◎     ○     ○     ○     ○     ○     ○     ○     ○     ○     ○     ○     ○     ○     ○     ○     ○     ○     ○     ○     ○     ○     ○     ○     ○     ○     ○     ○     ○     ○     ○     ○     ○     ○     ○     ○     ○     ○     ○     ○     ○     ○     ○     ○     ○     ○     ○     ○     ○     ○     ○     ○     ○     ○     ○     ○     ○     ○     ○     ○     ○     ○     ○     ○     ○     □     ○     □     □     □     □     □     □     □     □     □     □     □     □     □     □     □     □     □     □     □     □     □     □     □     □     □     □     □     □     □     □     □     □     □     □     □     □     □     □     □     □     □     □     □     □     □     □     □     □     □     □     □     □     □     □     □     □     □     □     □     □     □     □     □     □     □     □     □     □     □     □     □     □     □     □     □     □     □     □     □     □     □     □     □     □     □     □     □     □     □     □     □     □     □     □     □     □     □     □     □     □     □     □     □     □     □     □     □     □     □     □     □     □     □     □     □     □     □     □     □     □     □     □     □     □     □     □     □     □     □     □     □     □     □     □     □     □     □     □     □     □     □     □     □     □     □     □     □     □     □     □     □     □     □     □     □     □     □     □     □     □     □     □     □     □     □     □     □     □     □     □     □     □     □     □     □     □     □     □     □     □     □     □     □     □     □     □     □     □     □     □     □     □     □     □     □     □     □     □     □     □     □     □     □     □     □     □     □     □     □     □     □     □     □     □     □     □     □     □     □     □     □     □     □     □     □     □     □     □     □     □     □     □     □     □     □     □     □     □     □     □     □     □     □     □     □     □     □     □     □     □     □     □     □     □     □     □     □     □     □     □     □     □    □    □    □    □    □    □    □    □    □ |
| 💠 emire >                    | B) B)                                                | RONSHIE RIMERNAVISE                                                                                                    |
| 」受注・決済管理 →                   | 6 店舗総向け信報                                            | トップへ >                                                                                                    |
| ⑦ データ分析 >                    |                                                      |                                                                                                    |
| 🔜 メルマガ配信                     | ■■ 未読のお知らせ:86件 🛛 きっと見る                               | 未対応のご依頼: 0 件 💟 👘 🕫                                                                                                    |
| ☆ 広告・アフィリ     ェイト・楽天大学     → | 2021/11/11 サポートニュース<br>【楽天市場】週刊サポートニュース (2021/11/11) | 未対応のご依頼(必須)はありません。                                                                                                    |
| ×                            | 2021/11/11 ジボートニュース                                  |                                                                                                    |
|                              | 規約ガイドライン改定のご案内(RSL代金引換まとめ送金サービス利用<br>規約他)            |                                                                                                    |
| ■ 店舗様向け<br>情報・サービス >         | 2021/11/04 サポートニュース                                  |                                                                                                    |
|                              | 【楽天市場】 週刊サポートニュース (2021/11/4)                        |                                                                                                    |

【1】RMSにログインし、[店舗様向け 情報・サービス]をクリックします。

| *  | 店舗様向け情報<br>1 (お知らせ・ご依頼)             | 個 各種申請・設定                          | 変更<br>RMSへのご意見・                                                                                                  | ご要望(VOM投稿フォーム) |
|----|-------------------------------------|------------------------------------|----------------------------------------------------------------------------------------------------|----------------|
| *  | 2 オノション機能利用<br>申込・解約<br>3 各種由時・設定変更 | 申請について: 楽天市場による<br>設定変更について: 店舗様の作 | る審査や作業があります。各項目の説明および店舗運営Naviをご確認の上、申請ボグ<br>F業のみで変更可能です。設定変更ボタンより対応してください。                                       | タンより申請してください。  |
| •• | 4 業務支援サービス                          | 申請名称                               | 說明                                                                                                    | 申請             |
| •  | 5 WEB APIサービス                       | 商材追加審查申請                           | 楽天市場でのお取り扱いにあたって事前に審査が必要な商材の審査の申請をしま<br>す。申請対象や必要書類等、マニュアルに記載がございますので必ずご確認の<br>上、ご申請ください。<br>商材追加審査手続きに関するマニュアル> | 申請             |
| 4  | 6 初流文抜サービス                          | マスコミ対応・プレスリリ<br>ース申請               | 楽天市場の出店者として新聞・雑誌等の取材を受けたり、プレスリリースを行う<br>場合の事前申請をします。<br>詳しく見る>                                                   | <b>申請</b>      |
| *  |                                     | 楽天GOLD 容量変更申請                      | 楽天GOLDのディスク容量の変更を申請します。(申込画面が表示される場合<br>は、楽天GOLD末申込です。)<br>詳しく見る>                                                | <b>申請</b>      |
| /  |                                     |                                    |                                                                                                    |                |
|    |                                     | 〇百安王                               | 詳しく見る <sup>&gt;</sup>                                                                                            |                |
|    |                                     | SFTP/FTPサーバ用パスワ<br>ード変更            | 商品一括編集、楽天GOLD、R-Cabinet(画像登録)で利用するFTPサーバのパス<br>ワードを店舗様にて変更します。                                                   | 設定変更           |
|    | 2                                   | システム開発企業からの<br>APIアクセス許可設定         | システム開発企業の製品から店舗様のRMS内のデータへのアクセス許可を店舗様<br>にて設定します。<br>詳しく見る>                                                      | 設定変更           |
|    |                                     |                                    |                                                                                                    |                |

【2】[各種申請・設定変更]をクリックし、[システム開発会社からのAPIアクセス許可設定]の[設定変更]を クリックします。

| MS Partner アクセス計 可言                                                                                     | 定                                                                                |                                                           |                   |    |
|----------------------------------------------------------------------------------------------------|----------------------------------------------------------------------------------|-----------------------------------------------------------|-------------------|----|
| <b>川用製品一覧</b>                                                                                           |                                                                                  |                                                           |                   |    |
| 話舗襟でご利用の製品リストです。<br>■状態について                                                                             |                                                                                  |                                                           |                   |    |
| 承認待ち:RMS Partnerから店舗補借<br>とうになります。<br>更新あり:該当の製品からのデータア<br>利用中:現在利用中の製品です。<br>※一度「否認」をすると、元に戻すこと<br>会社名 | 「報へのアクセス承認の依頼が来ている状態です。ア<br>クセスが追加されています。アップデートすると、新し<br>はできませんのでご注意ください。<br>製品名 | ウセスの承認を行うと、ライセンスキーが発行<br>んい機能が使えるようになります。<br>APIアクセス承認依頼日 | おれ、製品が利用で<br>状態 🌢 | だる |

## 【3】確認をクリックします。

| 製品情報                                                                                                    |                                                                                                    |
|----------------------------------------------------------------------------------------------------|----------------------------------------------------------------------------------------------------|
| 会社名                                                                                                    | Martine Contractory - 1                                                                                                    |
| 製品名                                                                                                    | And an and a second second second second second second second second second second second second second second                                                                                                    |
| 概要                                                                                                    | 実際の店舗運営から使いやすさを追求したクラウド型(ASP)一元管理システムです。<br>多店舗対応((楽天市場/Yahoo/Bidders/Amscon/電話/FAV)受注・商品・在庫・売上管理が1つのWebアプリケーションで管理できます。<br>複数人アクセス可能。一括メール送信、送り状データ・伝票番号の戻しもユビー・ペーストなしのcsvで書出・取込が可能<br>商品データも対応モールに一括書出が行え、作業の効率化・時間短縮が図れますリンディーと連動し入出荷管理や、各モールのロイ<br>ヤリティや利益計算も行えます。                                                                                                    |
|                                                                                                    | http://gogs/stem.com/                                                                                                    |
|                                                                                                    | and the second second se |
| 承認依頼日<br>教品が利用する AP 11/2ト                                                                                               | 2014/9/9                                                                                                    |
| 水辺依頼日<br>製品が利用するAPIリスト<br>API名                                                                                          | 2014/9/9 内容                                                                                                    |
| 承認依頼日<br>製品が利用する AP ルノスト<br>AP L名<br>abinet files search                                                                | 2014/9/9<br><b> 内容</b> 画像名を指定して画像を検索することができます  画像を登録してから本機能の経索情報に反映される主で、最大知分かかります。                                                                                                    |
| <mark>承認依頼日</mark><br>製品が利用するAPリノスト<br>API名<br>sbinet files.search                                                      | 2014/9/9                                                                                                    |
| 承認依頼日<br>製品が利用するAPリノスト<br>API名<br>abinet files search<br>avigation genre.tag.get<br>roduct search                       | 2014/9/9<br>ア府<br>画像名を指定して画像を検索することができます<br>画像を登録してからす 機能の始 委情報に反映されるまで、最大知分かかります。<br>ジャンルIDを指定してジャンル/情報とそのジャンルに超づくタブ情報を取得することができます。<br>楽天プロダクト製品D、キーワード、ジャンルなどで、楽天プロダクト内の製品を検索することができます。                                                                                                    |
| 承認依頼日<br>製品が利用するAPルスト<br>API名<br>abinet files search<br>avigation genrie.tag.get<br>roduct search<br>hop.categories.get | 2014/9/9<br>ア内容<br>画像名を指定して画像を検索することができます<br>画像名を指定して画像を検索することができます<br>画像な登録してから本欄能の始素情報に反映されるまで、最大的分かかります。<br>シャンルDを指定してシャンル情報とそのブヤンルに招うくタブ情報を取得することができます。<br>楽天プロダクト製品D、キーワード、ジャンルなどで、楽天プロダクト内の製品を検索することができます。<br>登録しているカテゴン情報の一覧を取得することができます。<br>大ガショップブランをご契約中かつカテゴンセットを登録演みの場合は、カテゴンセット管理番号に紹付くカテゴン情報を取得することができます。                                                                                                    |

## 【4】[アクセス承認]をクリックします。

| cabinet.usage.get           | R-Cabinet利用状況を取得することかできます。                                                 |  |
|-----------------------------|----------------------------------------------------------------------------|--|
| item.delete                 | RMSに登録されている商品情報を削除することができます。<br>※ご利用コは店舗様の方で「RMS商品ー括登録サービス」の契約が必要です。       |  |
| itemget                     | RMSIに登録している<br>※ご利用コは店舗約 Web ページからのメッセージ 更です。                              |  |
| item.insert                 | RMSIに商品債権を登<br>※ご利用には店舗和 (の) み切り ホエトン 要です。                                 |  |
| item.search                 | RMSに登録されてい 「「「米420ますか?」<br>商品を登録してから:<br>※ご利用には店舗和 要です。                    |  |
| itemupdate                  | RMSに登録されてい<br>※ご利用コは店舗相 OK キャンセル 要です。                                      |  |
| items.update                | RMSに登録されています。<br>※ご利用コは店舗様の方で「RMS商品ー:5000000000000000000000000000000000000 |  |
| navigation.genre.get        | ジャンルIDを指定してジャンル情報を取得することができます。                                             |  |
| navigation.genre.header.get | NavigationAPIが返却するデータの最終更新日時を取得することができます。                                  |  |

【5】[OK]をクリックします。

| 1 | Rakuten RMS       | WEBSERVICE FOR BUSINESS                                                                                                    |
|---|-------------------|----------------------------------------------------------------------------------------------------|
| I | RMS Partner アクセス許 | 可設定                                                                                                    |
| - | APIアクセス承認         |                                                                                                    |
|   | ライセンスキーが発行されました   |                                                                                                    |
|   | 約四條輯              |                                                                                                    |
|   | 会社名               | milligence and the second                                                                                                    |
|   | 製品名               | Intel Internet CO-1008 M                                                                                                    |
|   | 模赛                | 実際の店舗運営から使いやすさを追求したクラウド型(ASP)ー元管理システムです。<br>多店舗対応(楽天市場/Yahoo/Bidders/Amazon/電話/FAX)受手・商品・在庫・売上管理が1つのWebアブリケーションで管理できます。<br>雑数人アクセス可能。一括メール送信、送り状データ・伝票番号の戻しもコピー・ペーストなしのcsvで書出・取込が可能!<br>商品データも対応モールに一括書出が行え、作業の効率化・時間短縮が図れますりいンディーと運動し入出荷管理や、各モールのロイ<br>ヤリティや利益計算も行えます。                                                                                                    |
|   | 7104450           | http://gogsystem.com/                                                                                                    |
|   | 派经济和日             | 2014/9/9                                                                                                    |
| l | ライセンスキー           | and and a second second s |

## 【6】APIアクセス承認の画面が表示されます。 表示されたライセンスキーをコピーまたは印刷して保存して下さい。

| GOQ Syste | em                                    |         |                         |              |   |     |      |       |           |      |      | 、様 - │Ⅲ |
|-----------|---------------------------------------|---------|-------------------------|--------------|---|-----|------|-------|-----------|------|------|---------|
|           |                                       |         |                         |              |   | ホーム | 商品登録 | セット販売 | 商品データ取り込み | 面像管理 | 初期值的 | : 各種設定  |
| 商品検索      | (+)詳細な検索                              |         |                         |              |   |     |      |       |           |      |      | 7       |
| 商品検索      |                                       |         |                         |              |   |     |      |       |           |      |      |         |
| 商品コード     |                                       | 定価      | <u> </u>                |              |   |     |      |       |           |      |      |         |
| 商品名       |                                       | 販売金額    | <b>□ H</b> ~ <b>□ H</b> | 選択されていません    | ~ |     |      |       |           |      |      |         |
| JAND-F    |                                       | 仕入金額    | <u> </u>                |              |   |     |      |       |           |      |      |         |
| メーカー      | (統込み選択) と                             | -致 ¥ 在庫 | 全ての在庫タイプ                | ~            |   |     |      |       |           |      |      |         |
| 取込時設定名    | 未選択                                   | 倉庫設定    | 選択されていません               | ▼ ● 販売中 ○ 倉庫 |   |     |      |       |           |      |      |         |
|           | 検索検索条件をクリ                             | リア      |                         |              |   |     |      |       |           |      |      |         |
|           | 御録順マ」陈順マ                              |         |                         |              |   |     |      |       |           |      |      |         |
|           | TENON . Letter .                      |         |                         |              |   |     |      |       |           |      |      |         |
|           |                                       |         |                         |              |   |     |      |       |           |      |      |         |
| 商品データの「   | · · · · · · · · · · · · · · · · · · · |         |                         |              |   |     |      |       |           |      |      |         |

【7】GoQSystem商品管理にログインして[各種設定]をクリックします。

| e大 API設定 (R | AKUTEN RMS WebServi | ice) |
|-------------|---------------------|------|
| R           | API licenseKey      |      |
| R           | API licenseKey      |      |

【8】[楽天 API設定 (RAKUTEN RMS WebService)]をに【6】で表示されたライセンスキーを貼り付けまたは入力します。 【9】[この内容で登録をする]をクリックします。

以上の方法でシステム開発企業からのAPI承認の設定は完了です。